## 追加口座の作成方法

- 1. アヴァトレード・ジャパンホームページ(avatrade.co.jp)の画面右上のログインボタンをクリック。
- ご登録頂いたメールアドレスとパスワードでログイン(パスワードをお忘れの場合は「パスワードを お忘れの方はこちら」でパスワードをリセットしてください)
- 3. WebTraderの画面に移行しますので、画面左上のメニュー(横三本のアイコン)をクリック

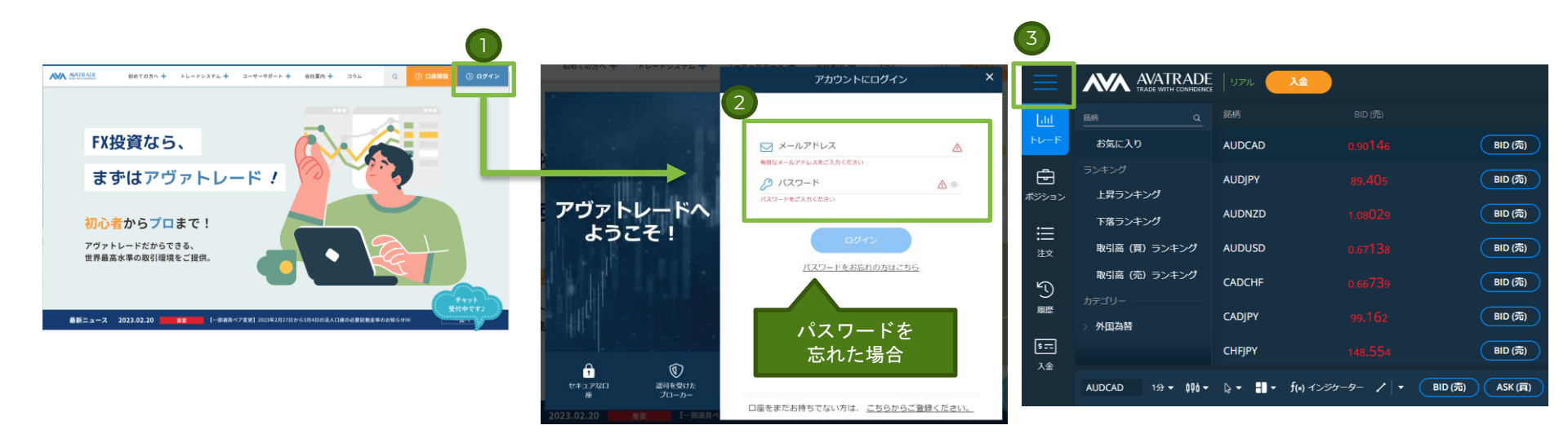

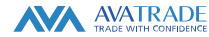

## 追加口座の作成方法

1. メニューの「マイページ」をクリック。

2. 画面右上にあります「+ロ座の追加」ボタンにカーソル(マウス)を合わせると「リアルロ座」ボタンが表示されますので、そちらをクリック。

| X                  | <b>38493350 λ</b> ≙      |                    | AVATRADE<br>TRADE WITH CONFIDENCE                   | איקע 💦 גא                                      |        |                       |         | マイアカウント                                                       |                                                |        |                                     |         |
|--------------------|--------------------------|--------------------|-----------------------------------------------------|------------------------------------------------|--------|-----------------------|---------|---------------------------------------------------------------|------------------------------------------------|--------|-------------------------------------|---------|
| Lill<br>⊦v−₽       | 🛆 र-१४-७                 | <u>ווו</u><br>דע-ד | マイアカウント                                             |                                                |        | 2                     |         | リアルロ座:取引プラ                                                    | ットフォームはリアル、デ                                   | モ共通です。 | 3                                   | + 口座の追加 |
| ē                  |                          | <b>ご</b><br>ポジション  | リアルロ座:取引プラッ                                         | ットフォームはリアル、デ                                   | モ共通です。 |                       | + 口座の追加 | 口座の詳細                                                         | 他の取引プラットフォーム。 複<br>数口座でも同じプラットフォー<br>ムを共有出来ます。 | エクイティ  | ペンディン <mark>グ</mark><br>中の入出金処<br>理 | 0       |
| #≌≥∍><br>:==       | <u>а</u> лики            |                    | 口座の詳細                                               | 他の取引ブラットフォーム。 複<br>数口座でも同じブラットフォー<br>ムを共有出来ます。 | エクイティ  | ペンディンフ<br>中の入出金処<br>理 |         | ログイン: 88493350<br>サーバー: Ava - Real 1-MT5<br>通貨: JPY<br>口座取引明細 | <b>ダ</b> ウンロード                                 | ¥0     | ¥0                                  | 入金      |
| • <b>—</b><br>注文   |                          | 5                  | ログイン: 88493350<br>サーバー: Ava - Real 1-MT5<br>通貨: JPY | <b>∳</b> 0>0−ド                                 | ¥0     | ¥0                    | 入金      |                                                               |                                                |        |                                     |         |
| 了<br><sup>嚴歴</sup> | <ul> <li>出金</li> </ul>   | 嚴歴<br>\$==         | 山迎 42519380                                         |                                                |        |                       |         |                                                               |                                                |        |                                     |         |
| \$ <u></u>         | 一 出金一覧                   | 入金                 |                                                     |                                                |        |                       |         |                                                               |                                                |        |                                     |         |
| 人金                 | Discovery $	accel{f(x)}$ | 7                  |                                                     |                                                |        |                       |         |                                                               |                                                |        |                                     |         |
|                    | ()) お問い合わせ               |                    |                                                     |                                                |        |                       |         |                                                               |                                                |        |                                     |         |
|                    |                          |                    |                                                     |                                                |        |                       |         |                                                               |                                                |        |                                     |         |

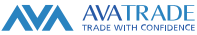

## 追加口座の作成方法

- 1. 追加口座の取り引きプラットフォームをご選択ください。
- 2. 同意承諾のチェックボックスをそれぞれクリックし、内容をご確認の上ご承諾ください。
- 3. すべて完了しましたら「送信」ボタンを押します。
- 4. 完了画面に、新しく発行された口座番号とサーバが表示されます。(MT4/MT5利用時に必要)

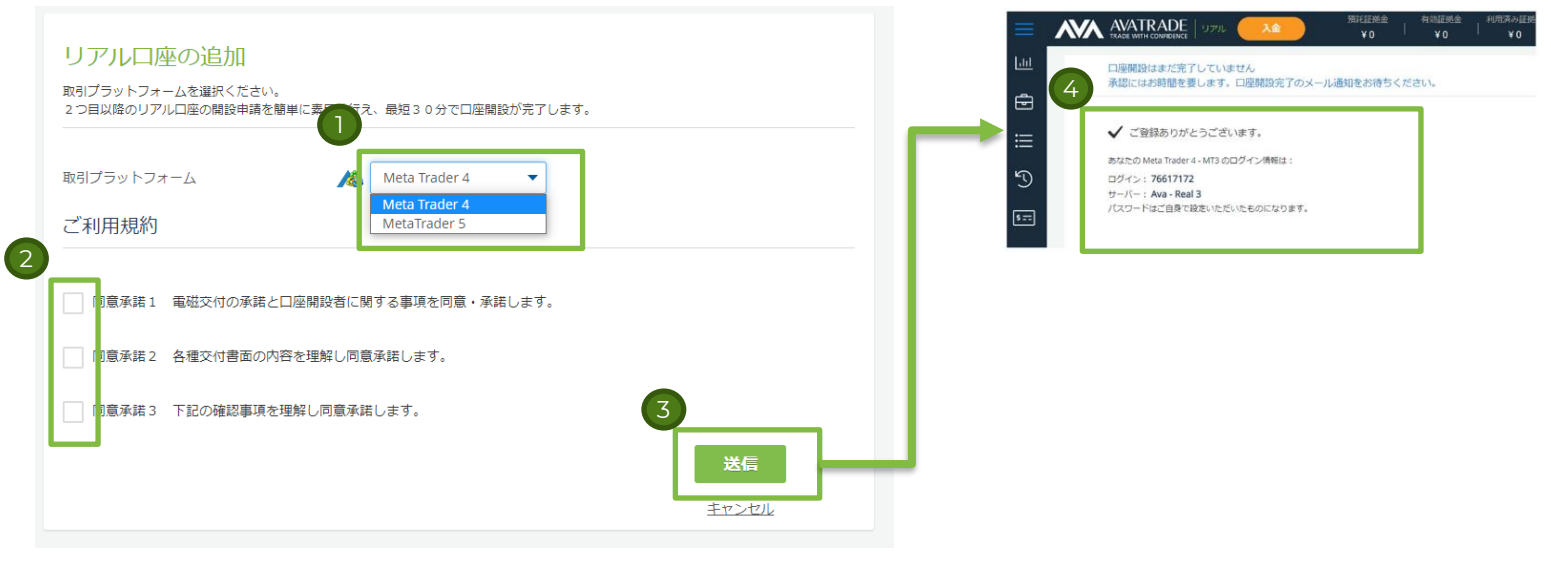

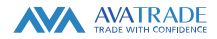